## lgy működik a Billingo Fizetési kérelem

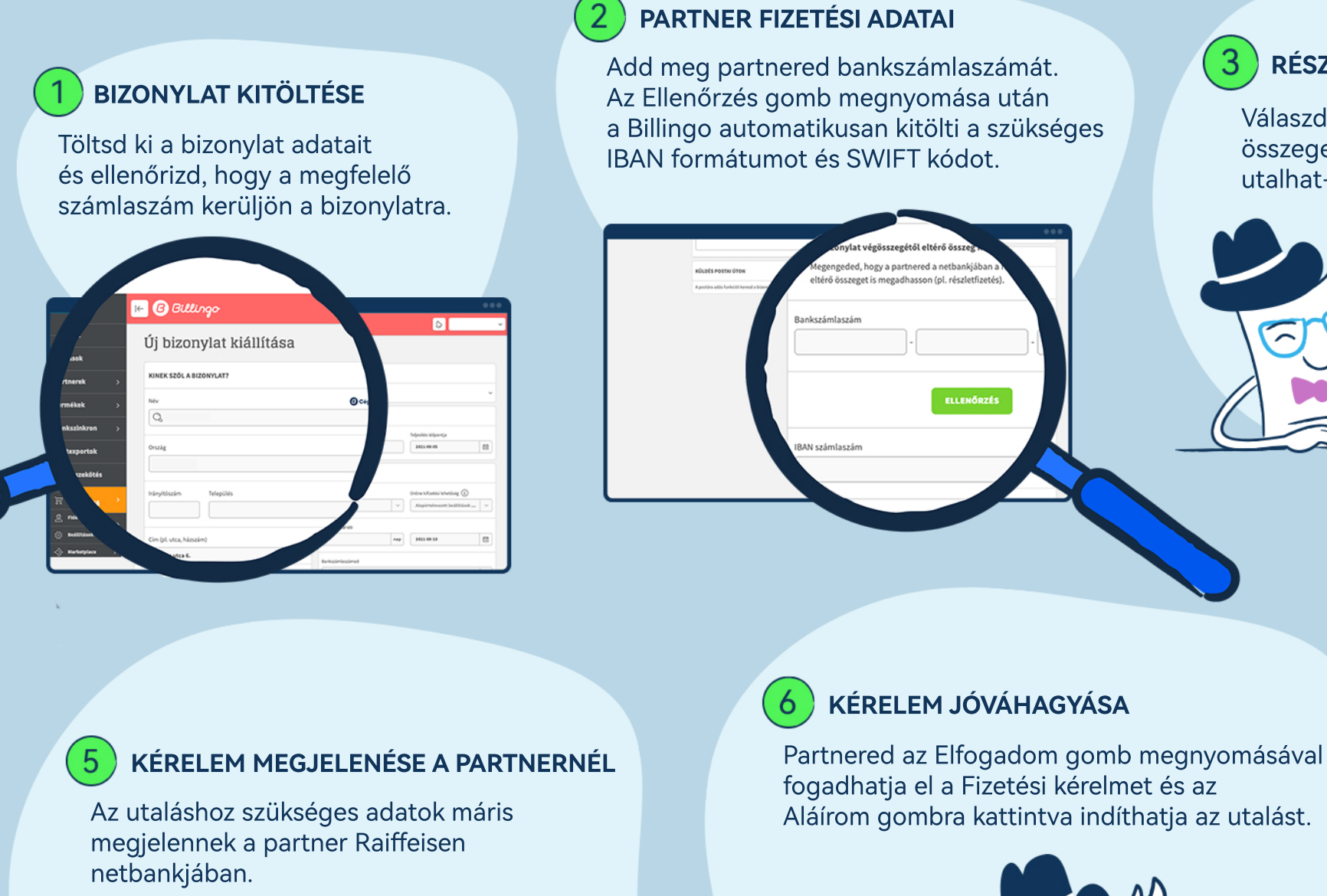

Billi által kért összeg 2599 HUF

**RÉSZÖSSZEG UTALÁSA** 

3

Válaszd ki, hogy csak teljes összeget vagy részösszeget is utalhat-e partnered.

•

A teljesítést követően a tranzakció adatai megjelennek a Billingo fiókban és automatikusan teljesített státuszba kerül a bizonylat.

4

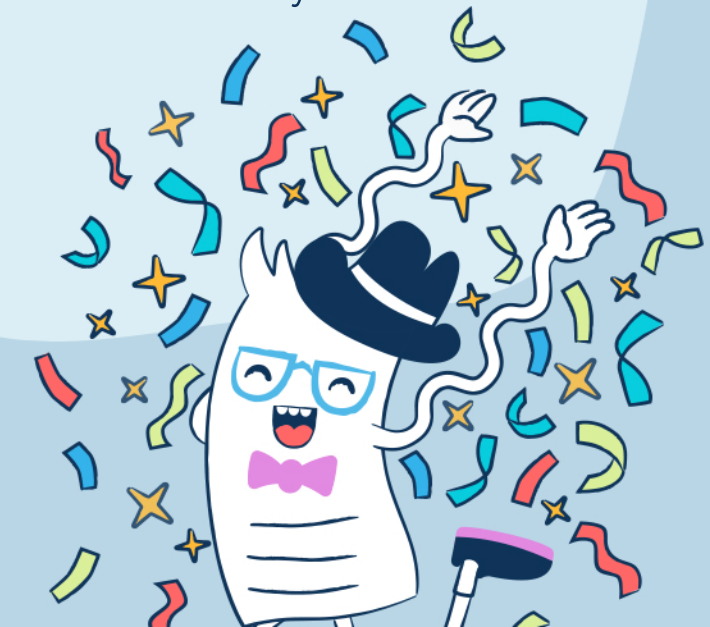

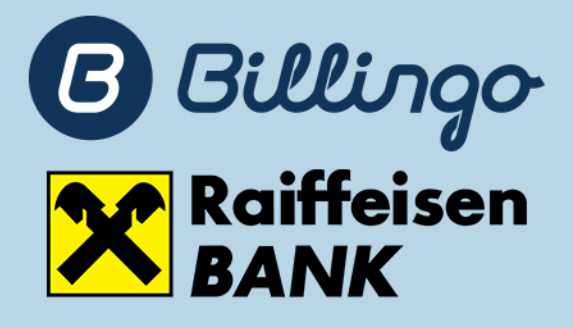

## **BIZONYLAT LÉTREHOZÁSA**

Ellenőrizd az adatokat, majd hozd létre a bizonylatot.

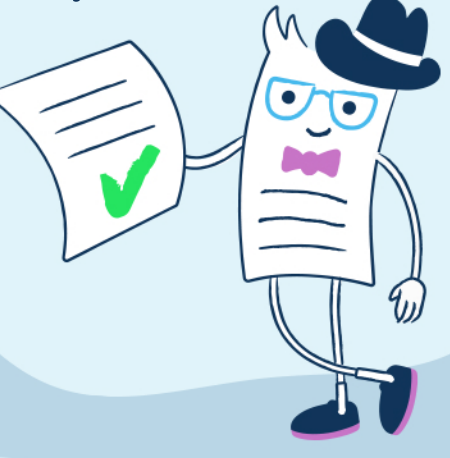

## A BIZONYLAT TELJESÍTETT STÁTUSZBA KERÜL